|                                                                         | Use Case:                                                          | Onboarding 1 | 12 арр    |
|-------------------------------------------------------------------------|--------------------------------------------------------------------|--------------|-----------|
| ID                                                                      | Test                                                               | Datum        | Mobile OS |
| P53-REQ-071<br>P53-REQ-054<br>P53-REQ-055<br>P53-REQ-070<br>P53-REQ-079 | Als gebruiker wil ik succesvol kunnen onboarden voor de 112<br>app |              |           |

|                                                                         | Use Case                                                                                                    | : Bellen via 11 | 2 арр     |
|-------------------------------------------------------------------------|----------------------------------------------------------------------------------------------------|-----------------|-----------|
| ID                                                                      | Test                                                                                                    | Datum           | Mobile OS |
| P53-REQ-011<br>P53-REQ-014                                              | Zodra de gebruiker het onboarding proces heeft voltooid, wordt<br>het startscherm getoond met 4 beschikbare knoppen waarmee<br>de gebruiker kan bellen naar 112.<br>(1) Bel Politie<br>(2) Bel Ambulance<br>(3) Bel Brandweer<br>(4) Bel 112 elgemeen                                        |                 |           |
| P53-REQ-008<br>P53-REQ-009<br>P53-REQ-056<br>P53-REQ-005<br>P53-REQ-083 | De gebruiker heeft de mogelijkheid om een 112 oproep te<br>doen via de vier beschikbare 112 knoppen. Tijdens dit proces<br>wordt het telefoonnummer, de GPS-locatiegegevens van de<br>melder en de accuraatheid van de locatiegegevens direct en<br>automatisch naar de meldkamer verstuurd. |                 |           |
| P53-REQ-080                                                             | Wanneer de melder in een 112 app noodoproep zit, is het<br>mogelijk om een voorkeurstaal op te geven en te wijzigen in de<br>instellingen                                                                                                    |                 |           |
| P53-REQ-007                                                             | Via de app is het mogelijk om 112 te bellen vanuit het<br>buitenland                                                                                                    |                 |           |
| P53-REQ-035                                                             | Wanneer de melder 112 belt zonder de app, is het nog steeds<br>mogelijk om de app te openen om beelden te verzenden of te<br>chatten                                                                                                    |                 |           |
| P53-REQ-026<br>P53-REQ-022                                              | De melder die een 112 oproep doet via de app, wordt gelijk naar de juiste meldkamer gerouteerd                                                                                                    |                 |           |

|                            | Use Case: Chatte                                                                                                    | en en Uploade | n via 112 app |
|----------------------------|----------------------------------------------------------------------------------------------------|---------------|---------------|
| ID                         | Test                                                                                                    | Datum         | Mobile OS     |
| P53-REQ-043                | De centralist heeft de mogelijkheid om standaard zinnen te<br>gebruiken in de chat client tijdens een chat sessie met een<br>melder                                                                                                    |               |               |
| P53-REQ-028<br>P53-REQ-029 | Tijdens een chat sessie kan de melder een bestand uploaden<br>(als de centralist media upload heeft geactiveerd). Zodra dit<br>bestand is geupload, kan de centralist het bestand inzien in<br>GMS via een URL                                                                                                 |               |               |
| P53-REQ-031                | De centralist heeft de mogelijkheid om een screenshot te<br>maken als de melder bewegend beeldmateriaal heeft<br>verstuurd                                                                                                    |               |               |
| P53-REQ-042                | Tijdens een chat sessie wordt niet-nederlands realtime per<br>woord vertaald. De centralist en de melder kunnen dit beide<br>live zien                                                                                                    |               |               |
| P53-REQ-041<br>P53-REQ-051 | Tijdens een 112 app sessie heeft alleen de centralist de<br>mogelijkheid om een chat sessie te starten als de melder hier<br>om vraagt. De chat sessie wordt eerst door de centralist<br>geopend via een link onder de PROC knop in GMS en kan dan<br>in de chat client de chat starten dmv de Start Chat knop |               |               |

| P53-REQ-044                                              | De centralist en de melder zien in een chat sessie onmiddellijk<br>van elkaar welke toetsen er worden gebruikt, om ook van een<br>gedeeltelijke zin al informatie te kunnen ontlenen. leder<br>karakter wordt afzonderlijk zonder vertraging tussen de chat<br>client (centralist) en de 112App uitgewisseld. |  |
|----------------------------------------------------------|----------------------------------------------------------------------------------------------------|--|
|                                                          | De centralist heeft de mogelijkheid om de huidige sessie door<br>te verbinden naar een andere centralist van een andere<br>discipline. De melder ontvangt dan een <i>u wordt</i><br><i>doorverbonden met een andere discipline</i> melding in de chat<br>en kan in de tussentijd geen meer berichten sturen   |  |
| P53-REQ-118<br>P53-REQ-119<br>P53-REQ-120<br>P53-REQ-121 | De tekst van de chat client wordt opgeslagen in het kladblok in<br>GMS. Ook wordt er opgeslagen welke centralist de chat heeft<br>uitgevoerd en namens welke discipline                                                                                                    |  |
| P53-REQ-124<br>P53-REQ-125                               | De centralist kan na afloop van een chat sessie opnieuw<br>contact opnemen met de melder                                                                                                    |  |
| P53-REQ-117                                              | Controleer als centralist of de meest recente locatie van de melder getoond wordt in een sessie (GIS/Chat Client)                                                                                                    |  |
|                                                          | De centralist die de sessie overneemt van de vorige centralist kan de geschiedenis van de chat inzien                                                                                                    |  |

| Resultaat | Opmerking |
|-----------|-----------|
|           |           |
|           |           |
|           |           |
|           |           |

| Resultaat | Opmerking                                            |
|-----------|------------------------------------------------------|
|           |                                                      |
|           | Controleer of de gegevens in GMS<br>komen te staan   |
|           |                                                      |
|           | Is dit te testen?                                    |
|           |                                                      |
|           | Dit zal tot maart 2021 eerst via<br>Driebergen lopen |

| Resultaat | Opmerking |
|-----------|-----------|
|           |           |
|           |           |
|           |           |
|           |           |
|           |           |
|           |           |
|           |           |
|           |           |
|           |           |
|           |           |
|           |           |
|           |           |
|           |           |
|           |           |
|           |           |
|           |           |
|           |           |
|           |           |

| Device | 112APP | DO112 |
|--------|--------|-------|
|--------|--------|-------|

| 0 | 0 | 0 | ø | 0 |
|---|---|---|---|---|
| 8 |   | 0 | 0 | 0 |
| 0 | 0 | 0 | 0 |   |

| ۲ | ۲ |   |
|---|---|---|
| 0 | ٢ |   |
| 0 | ۲ |   |
| ۲ | ۲ |   |
| 0 | ٩ | 0 |

| Komt de chat in het historisch kladblok te staan? Medisch kladblok? |
|---------------------------------------------------------------------|
|                                                                     |
|                                                                     |
|                                                                     |

|       | ۲ | ۲ |  |
|-------|---|---|--|
|       | ۲ | ٢ |  |
| dblok |   |   |  |
|       | ۲ | ۲ |  |
|       |   |   |  |
|       |   |   |  |

| 10.2.g | Broker | GMS | GMS client | Chat client |
|--------|--------|-----|------------|-------------|
|--------|--------|-----|------------|-------------|

| 8 |  |  |
|---|--|--|
|   |  |  |

|   | ۲ | ۲ |   |
|---|---|---|---|
| 8 |   |   | 0 |
| 8 |   |   | ۲ |
| ۲ |   |   |   |
|   |   |   |   |

|          |   |   |   | 8 |
|----------|---|---|---|---|
| ۲        | ۲ | 0 | ۲ | 8 |
| <b>S</b> |   |   | 8 | 0 |
| <b>I</b> |   |   |   | ۲ |
| 8        | 0 | ۲ | 0 | ۲ |

| ۲        |            |            |            | ۲ |
|----------|------------|------------|------------|---|
| ۲        |            | ۲          | ۲          | 8 |
| 0        | 8          | ۲          | ۲          | 0 |
| <b>S</b> | 8          |            |            | 0 |
| <b>I</b> | $\bigcirc$ | $\bigcirc$ | $\bigcirc$ | ۲ |
| <b>I</b> |            | <b>S</b>   | <b>S</b>   | 0 |

|             | Use Case: Spec                                                                                           | ifieke situaties | s 112 app |
|-------------|----------------------------------------------------------------------------------------------------|------------------|-----------|
| ID          | Test                                                                                                    | Datum            | Mobile OS |
|             | De melder verstuurd tijdens een 112 chat sessie een te grote                                             |                  |           |
|             | foto,video of geluids bestand                                                                            |                  |           |
|             |                                                                                                    |                  |           |
|             | De gebruiker wilt onboarden voor de 112 app, maar krijgt geen sms                                        |                  |           |
|             | verificatie terug bij net opgeven van net telefoonnummer                                                 |                  |           |
|             | nummer is gewijzigd                                                                                      |                  |           |
|             | De melder en de centralist hebben een telefonisch gesprek. De                                            |                  |           |
|             | verbinding wordt verbroken. De centralist belt de melder terug. Kan de melder nog foto's/video's sturen? |                  |           |
|             | De melder en de centralist hebben een telefonisch gesprek. De                                            |                  |           |
|             | verbinding wordt verbroken. De melder belt terug via de app. Kan de                                      |                  |           |
|             | melder nog foto's/video's sturen naar de centralist?                                                     |                  |           |
|             | De melder wilt met een buitenlands nummer gebruik maken van de 112                                       |                  |           |
|             | app in Nederland                                                                                         |                  |           |
|             | Het gesprek met de centralist en de melder wordt vanuit de                                               |                  |           |
|             | meldkamer doorgezet naar een andere meldkamer                                                            |                  |           |
|             | Het gesprek wordt binnen de meldkamer doorgezet naar een                                                 |                  |           |
|             | andere discipline en dus ook naar een andere centralist                                                  |                  |           |
|             | De melder heeft een dual sim kaart in zijn device en wilt zich                                           |                  |           |
|             | aanmelden voor de 112 app                                                                                |                  |           |
|             | De discipline is gekozen door de melder en het gesprek komt                                              |                  |           |
|             | binnen bij de Landelijke Eenneid. Controleer of net bij de juiste                                        |                  |           |
|             | de meldkomer                                                                                             |                  |           |
|             | De melder heeft het algemene 112 nummer geheld en de                                                     |                  |           |
|             | Landelijke Eenheid zet dit door naar de juiste discipline                                                |                  |           |
|             | (centralist)                                                                                             |                  |           |
| P53-REQ-126 | De centralist kan in GMS tussen de openstaande meldingen zien                                            |                  |           |
|             | of het om een 112 app sessie gaat of niet.                                                               |                  |           |
|             | Tijdens een chatsessie met een melder en een centralist opent een                                        |                  |           |
|             | andere centralist hetzelfde chat window                                                                  |                  |           |
|             | Als centralist wil ik dat de vertaling tijdens een chat ook goed in                                      |                  |           |
|             | GMS terecht komt (volgorde, diakrieten etc.)                                                             |                  |           |

| Resultaat | Opmerking                                                    |
|-----------|--------------------------------------------------------------|
|           |                                                              |
|           |                                                              |
|           |                                                              |
|           |                                                              |
|           |                                                              |
|           |                                                              |
|           |                                                              |
|           |                                                              |
|           |                                                              |
|           |                                                              |
|           |                                                              |
|           |                                                              |
|           |                                                              |
|           |                                                              |
|           |                                                              |
|           |                                                              |
|           |                                                              |
|           |                                                              |
|           |                                                              |
|           |                                                              |
|           |                                                              |
|           | Is dit mogelijk? Kunnen meedere centralisten                 |
|           | in 1 sessie werken?                                          |
|           | Talen controleren zoals Engels, Duits, ⊢rans,<br>Spaans etc. |

| Device | 112APP | DO112 |
|--------|--------|-------|
| Device | 112APP | DO112 |

| 0        | •          |            |
|----------|------------|------------|
| Ø        | Ø          |            |
| Ø        | $\bigcirc$ |            |
| ٢        | ۲          | ۲          |
| ۲        | 8          | ۲          |
| Ø        | $\bigcirc$ |            |
|          |            | $\bigcirc$ |
|          |            | $\bigcirc$ |
| <b>I</b> | $\odot$    |            |
| ۲        | ۲          | ۲          |
| 8        | 8          | $\bigcirc$ |
|          |            |            |
|          |            |            |
|          | $\bigcirc$ |            |

| 10.0 - | Broker | CMC  | GMS    | Chat   |
|--------|--------|------|--------|--------|
| 10.2.g | broker | GINS | client | client |

|   |   |   |  |  | 0 | 0 | Ø | <b>I</b> | 0 |
|---|---|---|--|--|---|---|---|----------|---|
| 0 | 0 | ۲ |  |  |   |   |   |          |   |
| 0 |   |   |  |  |   |   |   |          |   |
| 0 |   |   |  |  |   |   |   |          |   |
|   |   |   |  |  | 0 | 0 |   |          |   |